## **MKSU TRAINING MANUAL**

## **1.MKSU Portal Account Creation/ Accessing Manual**

#### Welcome to Machakos University Online Portal

This guide will help you create your MKSU portal account step by step. Please follow the instructions carefully and refer to the screenshots provided.

#### **Requirements:**

Before starting, make sure you have:

- A valid Admission/Registration Number/Staff Number
- An active email address
- Access to internet

#### Step 1: Visit the MKSU Student Portal

- 1. Open your browser (e.g., Chrome, Firefox)
- 2. Go to: http://portal.mksu.ac.ke

#### 3. This is what you should see

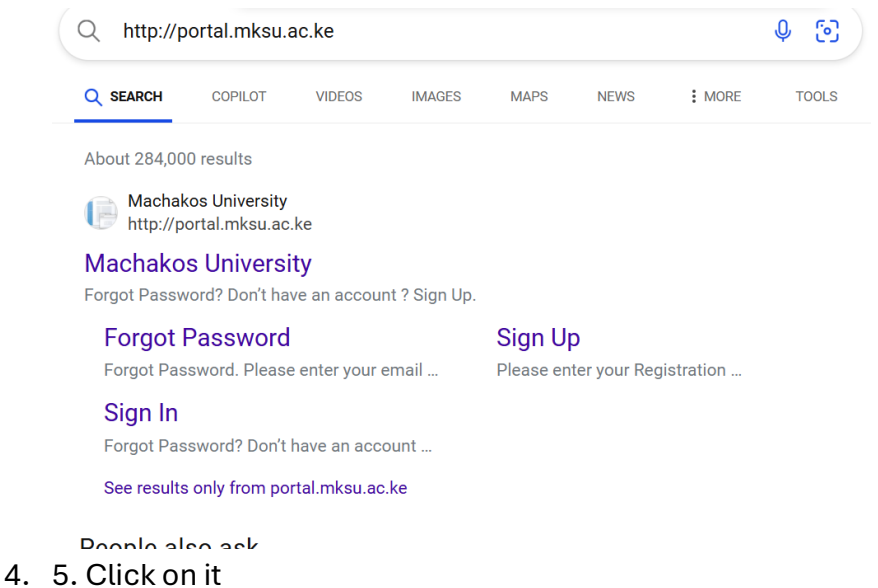

#### Step 2: Click on Sign Up or Sign in

• Look for a label "Don't have an account ? Sign Up" or "Sign in"

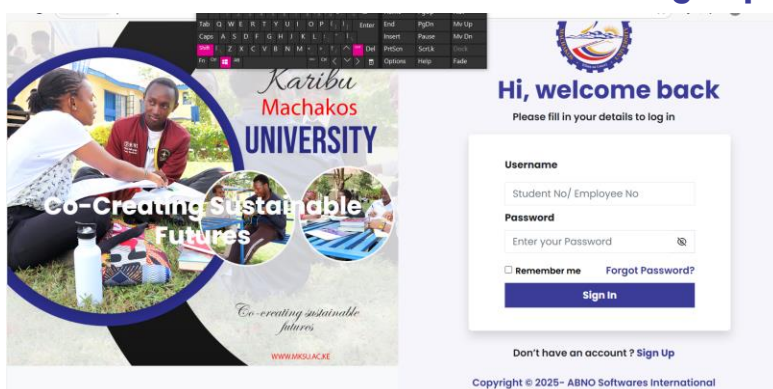

- Click "sin up" to register
- Click sign into login if u already have an account

#### Step 3: Fill in Your Details

To sign up:

- Enter the required fields:
  - o Username (Reg No or Staff No )
  - **Password** (Choose a secure password)

- Confirm password
- $\circ$  Select if student or staff.

To sign in:

- Enter the required fields:
  - Username (Reg No or Staff No)
  - Password

#### **Step 4: Submit the Registration Form**

- Click "Submit" or "Sign In"
- You should see a success message (Login Successful) or email verification notice

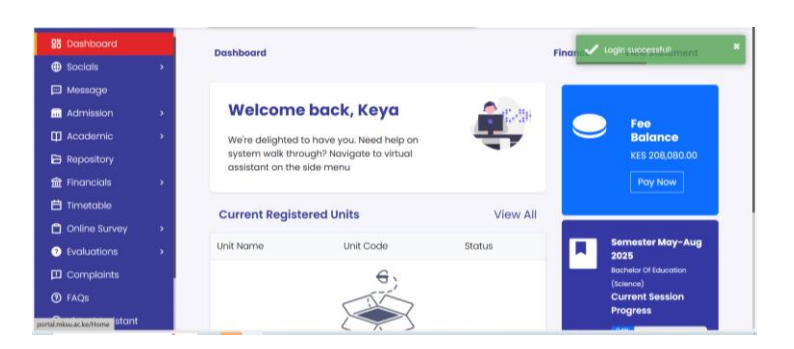

#### You're In!

You will now access your portal dashboard where you can:

# 2.MKSU Session Reporting

- Login to MKSU Student Portal
- Under Dashboard, Navigate to Admission

| Socials Message | • | We're delighted  | to have you. Need help on<br>bugh? Navigate to virtual |              | C    | Fee<br>Balance               |
|-----------------|---|------------------|--------------------------------------------------------|--------------|------|------------------------------|
| M Admission     |   | assistant on the | side menu                                              |              |      | Pay Now                      |
|                 |   |                  |                                                        |              |      |                              |
|                 |   | Current Regist   | ered Units                                             | View All     |      |                              |
|                 |   | Unit Name        | Unit Code                                              | Status       |      | Semester May-Aug             |
|                 |   |                  | 0                                                      |              |      | Bachelor Of Education        |
| 🛱 Academic      |   |                  |                                                        |              |      | (science)<br>Current Session |
| Repository      |   |                  |                                                        |              |      | Progress                     |
| m Financials    |   |                  | XY                                                     |              |      | (24%)                        |
| 💾 Timetable     |   |                  | No Units                                               |              |      |                              |
| Conline Survey  | 6 | his see          | letered upits for ourrent con                          | anator found | Host | el info                      |

• Click 'Reporting'

| 28 Dashboard | Reporting                         |                      | + Repo           |
|--------------|-----------------------------------|----------------------|------------------|
| Socials      |                                   |                      |                  |
|              | Semester                          | Date Reported        | Туре             |
| Admission 🔶  | Semester Jan-Apr 2025             | 1/30/2025 1:03:52 PM | Reported Online  |
|              | Semester Septenber- December 2024 | 9/9/2024 12:00:00 AM | Reported Via ERP |
|              |                                   |                      |                  |
|              |                                   |                      |                  |
| Academic >   |                                   |                      |                  |
| B Repository |                                   |                      |                  |
|              |                                   |                      |                  |
| 🖽 Timetable  |                                   |                      |                  |
|              |                                   |                      |                  |

Click '+Report'

| 28 Dashboard    |                                                                                   |         |
|-----------------|-----------------------------------------------------------------------------------|---------|
| Socials         |                                                                                   |         |
| 🖾 Message       | Online Reporting                                                                  |         |
| Admission       |                                                                                   |         |
|                 | Sorry, Your current semester (Semester May-Aug 2025) details has not been updated | (cohort |
|                 | promition more party in require your model and hour warrants.                     |         |
|                 |                                                                                   |         |
|                 |                                                                                   |         |
| 🖽 Academic      |                                                                                   |         |
| Repository      |                                                                                   |         |
| financials      | 5 -                                                                               |         |
| 🗒 Timetable     |                                                                                   |         |
| 🗂 Online Survey |                                                                                   |         |

• A "Reporting Successful" Message shall pop up or one like above if the current semester has not yet been updated.

Congratulations!! You have reported session.

### **3.MKSU Unit Registration**

- Login in the MKSU student portal.
- Under dashboard, navigate to "Academic".
- Click Units/Curriculum
- Select the units to be registered then submit.
- You might have an error like below.

| 器 Dashboard         | Units/Curriculum                                              |
|---------------------|---------------------------------------------------------------|
| Socials             |                                                               |
| 🖻 Message           | Unit Registration Unit History Curriculum                     |
| Admission >         |                                                               |
| 🕽 Academic 🗸 🗸      | Unit Registration                                             |
|                     | Program : Bachelor Of Education (Science)<br>Class : E37-2024 |
|                     | Unit Registration: Closed                                     |
|                     | Reported status : Not reported / Reporting pending            |
| Repository          |                                                               |
| Financials >        |                                                               |
| 🛱 Timetable         |                                                               |
| 🗂 Online Survey 🔹 🔸 |                                                               |
| Evaluations         |                                                               |

• It means that the deadline has passed, and student has not registered units.

### 4.MKSU Fee Payment and checking fee statement.

- Login into the student portal
- Under dashboard, navigate to "Financials"

| Dashboard   |    | Units/Curriculum                                              |
|-------------|----|---------------------------------------------------------------|
| Socials     | >  |                                                               |
| Message     |    | Unit Registration Unit History Curriculum                     |
| Admission   |    |                                                               |
| cademic     | -> | Unit Registration                                             |
| Repository  |    | Program : Bachelor Of Education (Science)<br>Class : E37-2024 |
|             |    | Unit Registration: Closed                                     |
|             |    | Reported status, restaported reporting partiting              |
| Timetable   |    |                                                               |
|             | -> |                                                               |
| Evaluations | -> |                                                               |
| Complaints  |    |                                                               |
|             |    |                                                               |

- Click " fees ".
- Scroll down to see your fee statement.
- Click "fee structure to download it"

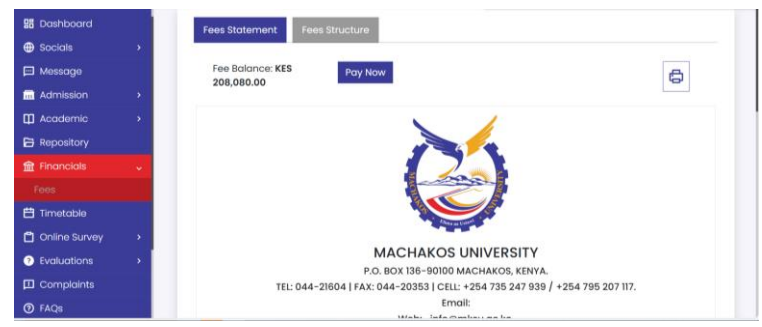

- How to Pay Fees using Jiunge
- Click "pay now"
- This opens jiunge platform
- Enter your email as asked to login

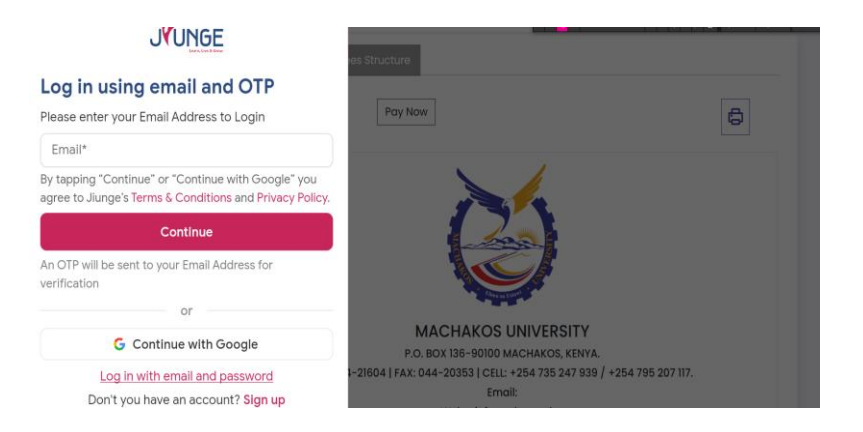

# 5. Accessing Transcripts.

- Login to your student portal account.
- Under the dashboard navigate to "Academic".

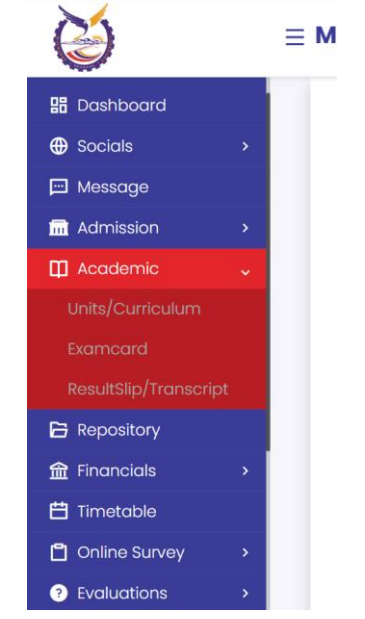

• Click on transcript/Result slip.

.

.

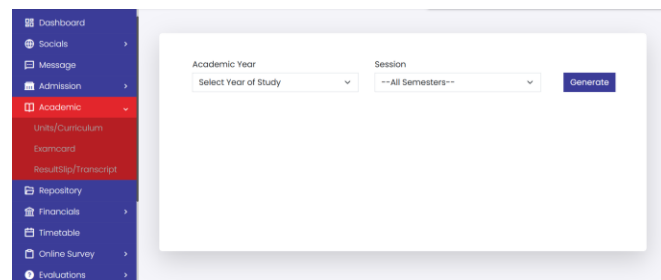

- Select the year and semesters and click "Generate".
- Now you can see your results.

# 6. Downloading Exam card.

- Login to your student portal account.
- Under the dashboard navigate to "Academic".

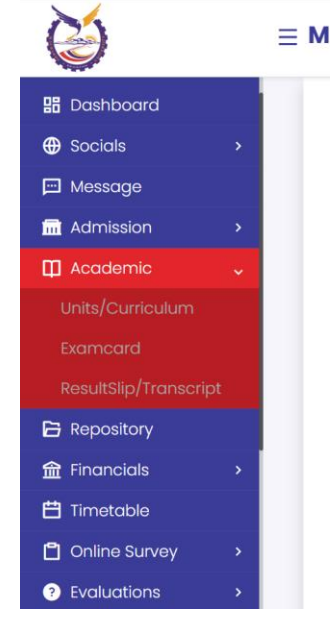

• Click on exam card.

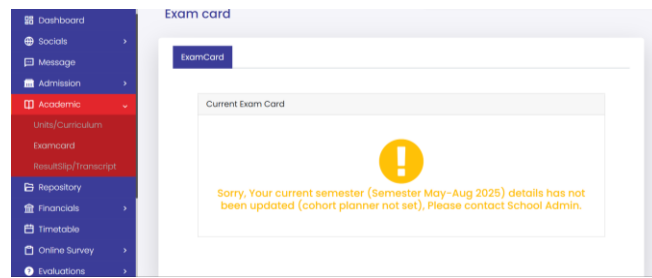

- Your exam card will appear ready for downloading.
- Click on "Download".
- If you experience an error like above the exam card is not ready for you.

### 7. Clearance.

- Login to MKSU Student Portal
- Under Dashboard, Navigate to Admission

| Socials Socials Message Admission | We're delighte<br>system walk th<br>assistant on th | d to have you. Need help on<br>rough? Navigate to virtual<br>e side menu |          | 0     | Fee<br>Balance<br>KES 208,080,00 |
|-----------------------------------|-----------------------------------------------------|--------------------------------------------------------------------------|----------|-------|----------------------------------|
|                                   | Current Regi                                        | stered Units                                                             | View All |       |                                  |
|                                   | Unit Name                                           | Unit Code                                                                | Status   |       | Semester May-Aug<br>2025         |
|                                   |                                                     | 6.                                                                       |          |       | Bochelor Of Education            |
| Academic >                        |                                                     |                                                                          |          |       | (Science)<br>Current Session     |
| Repository                        |                                                     |                                                                          |          |       | Progress                         |
| 🟦 Financials 🔹 🔸                  |                                                     | 1 A                                                                      |          |       | (24%)                            |
| 🖽 Timetable                       |                                                     | Nolloite                                                                 |          | -     |                                  |
|                                   |                                                     | Abonita                                                                  |          | Hoste | linfo                            |

• Click on clearance.

| 器 Dashboard     |   |
|-----------------|---|
| Socials         | , |
| 🖵 Message       |   |
| Admission       | ~ |
|                 |   |
|                 |   |
|                 |   |
|                 |   |
| 🛙 Academic      | • |
| 🔓 Repository    |   |
| 🟦 Financials    | • |
| 💾 Timetable     |   |
| 🖞 Online Survey | , |

- Click on apply clearance, select a reason, and save to apply clearance.
- You can now click on clearance certificate to generate it.

Well done!!

### Having Trouble?

Contact MKSU ICT Support:

Email: ictsupport@mksu.ac.ke.
Mobile Number:
ICT Support Services: +254 735 247 939